# Инструкция по регистрации в личном кабинете и изменении личных данных пользователя.

#### 1. Вход в систему

При входе в систему пользователь попадает на стартовую страницу ......

- 1. Если пользователь зарегистрирован, то требуется ввести логин и пароль.
- 2. Если пользователь не зарегистрирован, требуется пройти процесс регистрации.

## Общество с ограниченной ответственностью "Центр экспертиза проектов строительства"

### ВХОД В ЛИЧНЫЙ КАБИНЕТ

| Введите логин (СНИЛС, ИНН, Email)     |         |                |
|---------------------------------------|---------|----------------|
| Введите пароль                        |         |                |
| Запомнить меня                        |         | Забыли пароль? |
| вход                                  | или     | регистрация    |
| Инструкция по регистрации в личном ка | абинете |                |
| Инструкция по подаче заявления на экс | пертизу |                |

Требуется заполнить все поля на форме. Будьте особо внимательны при заполнении полей: Фамилии, Имени, Отчества, СНИЛС и ИНН, если поля будут заполнены некорректно, после регистрации для изменения данных потребуется написать электронное письмо в службу технической поддержки <u>oootseps@mail.ru</u>

После заполнения полей проверьте корректность заполнения

После проверки корректности нажмите кнопку «Регистрация»

# Общество с ограниченной ответственностью "Центр экспертиза проектов строительства"

#### РЕГИСТРАЦИЯ

| Иванов                                 |                                             |               |
|----------------------------------------|---------------------------------------------|---------------|
| Имя<br>Иван                            |                                             |               |
| Отчество<br>Иванович                   |                                             |               |
| Логин<br>Ivanivanov                    |                                             |               |
| Электронная почта<br>Ivanov@exmple.com |                                             |               |
| СНИЛС пользователя<br>123-456-789-00   |                                             |               |
| ИНН пользователя<br>123456789012       |                                             |               |
| Телефон<br>+7(123)456-78-90            |                                             |               |
| Название организации                   |                                             |               |
| ИНН организации<br>0987654321          |                                             |               |
| Должность<br>Иван                      |                                             |               |
| Пароль                                 |                                             |               |
| Повторите пароль                       |                                             |               |
|                                        |                                             |               |
|                                        |                                             |               |
|                                        | или воити со своеи учетнои записью ВХОД     |               |
|                                        | Инструкция по регистрации в личном кабинете |               |
| озникли вопросы пишите:                |                                             | © 2004 - 2017 |

#### 2. Главная страница

После регистрации отобразится главная страница информационной системы.

Если пользователю необходимо внести изменения в личные реквизиты, то требуется нажать на кнопку «Мои реквизиты»

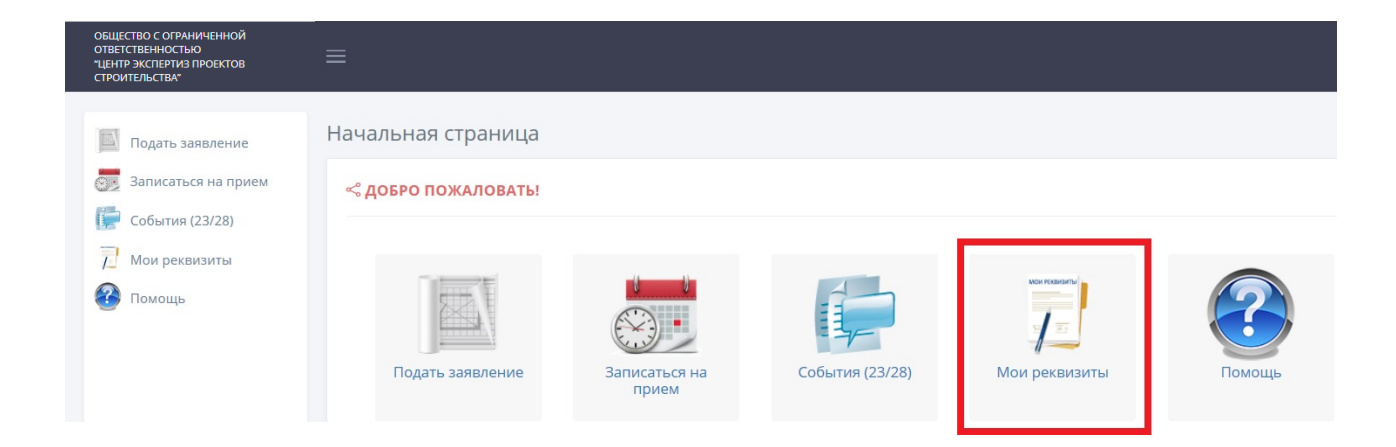

#### 3. Форма пользователя

Самостоятельно пользователь может внести изменения в поля с белым фоном. Если требуется внести изменения в поля с серым фоном: Фамилия, Имя, Отчество, СНИЛС, ИНН и электронная почта требуется написать электронное письмо в службу технической поддержки <u>oootseps@mail.ru</u>. В письмо требуется вложить скан актуальных документов, в соответствии с которыми должны быть изменены реквизиты.

| ия данных: Фамилии, Имени, Отчества, СНИЛС и ИНН требуется написать электронн<br>в соответствии с которыми должны быть изменены реквизиты пользователя. |
|----------------------------------------------------------------------------------------------------|
|                                                                                                    |
|                                                                                                    |
|                                                                                                    |
|                                                                                                    |
|                                                                                                    |
|                                                                                                    |
|                                                                                                    |
|                                                                                                    |
| ъзователя<br>14-44                                                                                                    |
| ователя                                                                                                    |
| 555                                                                                                    |
| ая почта                                                                                                    |
| ail.rus                                                                                                    |
|                                                                                                    |
| -77-77                                                                                                    |
| эрганизации<br>н                                                                                                    |
| изации<br>{8                                                                                                    |
|                                                                                                    |
|                                                                                                    |

СОХРАНИТЬ

#### 4. Смена пароля

Для смены пароля требуется в правом верхнем углу экрана нажать на кнопку меню и выбрать "Профиль".

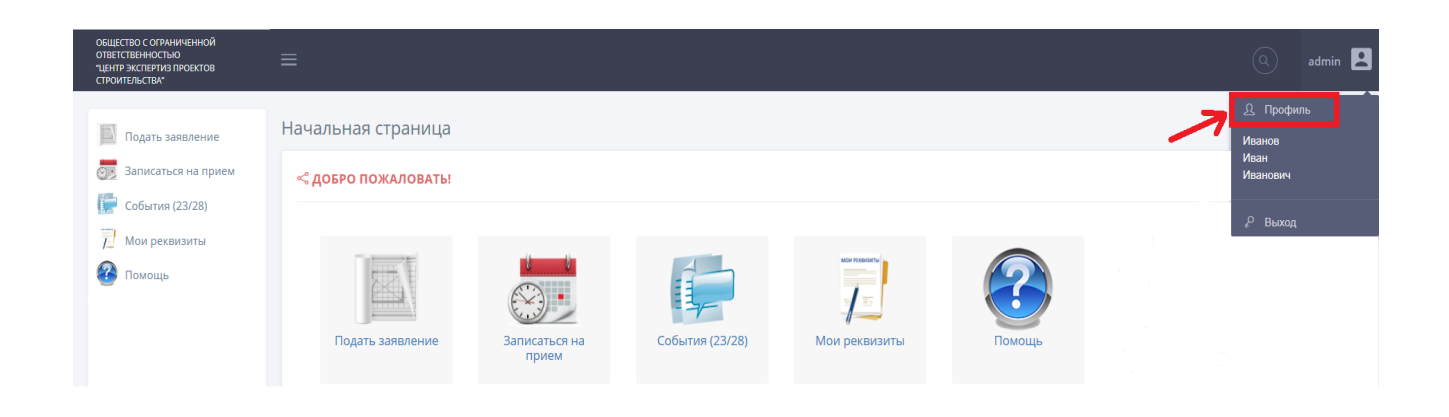

#### На странице Профиль нажать кнопку «Сменить»

| ОБЩЕСТВО С ОГРАНИЧЕННОЙ<br>ОТВЕТСТВЕННОСТЬЮ<br>"ЦЕНТР ЭКСПЕРТИЗ ПРОЕКТОВ<br>СТРОИТЕЛЬСТВА"                                           |                   | admin | 2 |
|----------------------------------------------------------------------------------------------------|-------------------|-------|---|
| <ul> <li>Подать заявление</li> <li>Записаться на прием</li> <li>Уведомления (8/13)</li> <li>Мои реквизиты</li> <li>Помощь</li> </ul> | Пароль: [Сменить] |       |   |

Требуется ввести «Текущий пароль», затем «Новый пароль» и окончательно подтвердить смену нажав на «Сменить пароль на новый»

| ОБЩЕСТВО С ОГРАНИЧЕННОЙ<br>ОТВЕТСТВЕННОСТЬЮ<br>"ЦЕНТР ЭКСПЕРТИЗ ПРОЕКТОВ<br>СТРОИТЕЛЬСТВА"                 | ≡                                                                        |              | admin 👤 |
|----------------------------------------------------------------------------------------------------|--------------------------------------------------------------------------|--------------|---------|
| Подать заявление                                                                                           | Сменить пароль                                                           |              |         |
| <ul> <li>Записаться на прием</li> <li>Уведомления (8/13)</li> <li>Мои реквизиты</li> <li>Помощь</li> </ul> | Текущий<br>пароль<br>Новый пароль<br>Повторите<br>пароль<br>СМЕНИТЬ ПАРС | ОЛЬ НА НОВЫЙ |         |